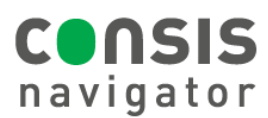

Quantity: 1

Stock information:

Available: 3

Counter

Counter 1

## **REQUESTING A DRUG FROM CONSIS**

## STEP 1.

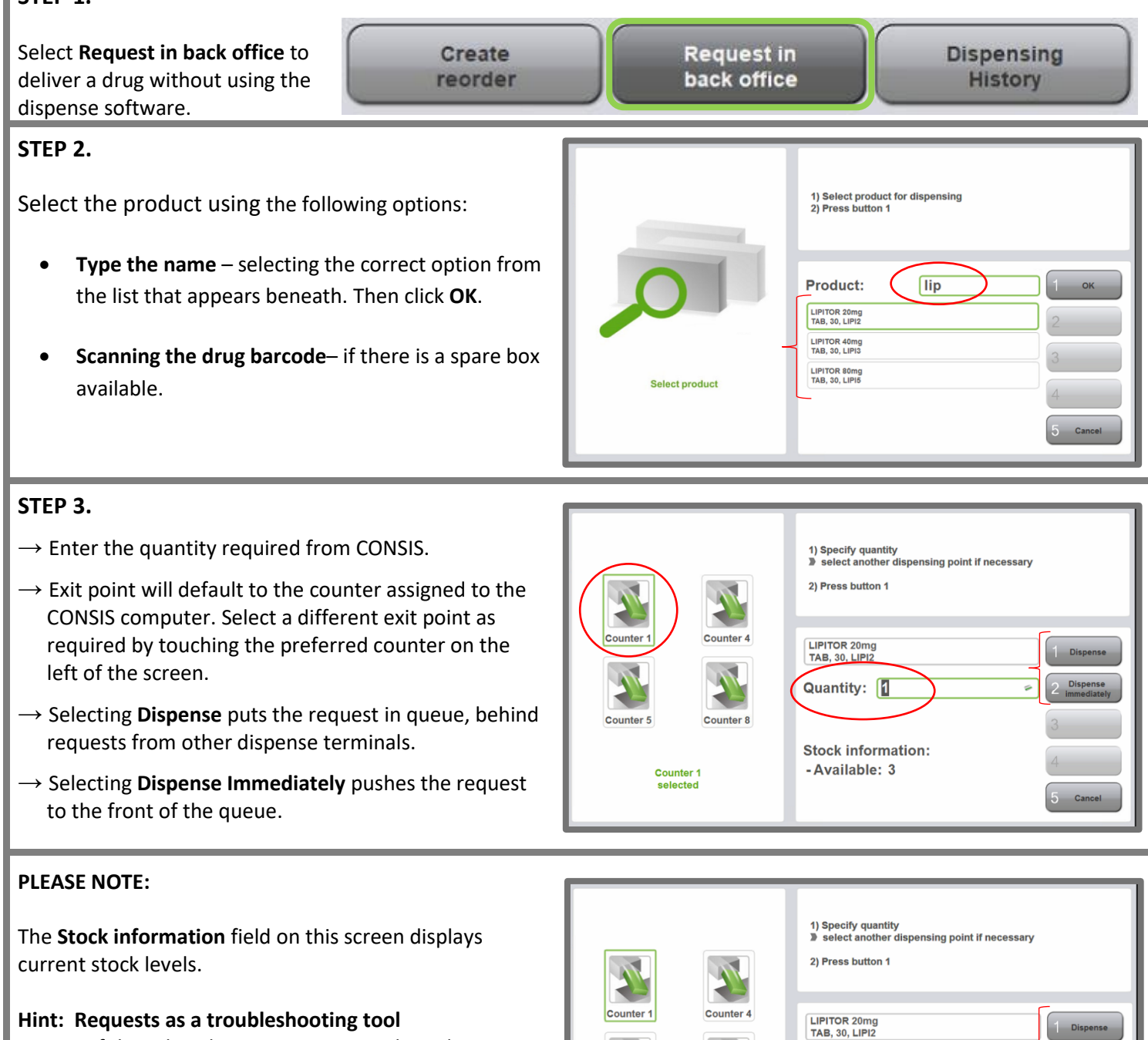

- If the robot does not move to pick medications when using the dispense software, use the **Request in back office** function to check if it is hardware or connection issue.
- Requests will not deliver if there is a hardware problem but will deliver even if there is a connection issue. Close and restart Navigator to fix connection issues.